## PowerTeacher Gradebook Copy Final Grade Setup

A new feature in PTG 2.1 is the ability to copy final grade setup to any or all terms and classes.

- 1. Select the Grade Setup tab.
- 2. Complete the grade setup for **Q1**. After saving **Q1**, you can either copy this setup to **Q2** or set up **Q2** manually.
- 3. To copy **Q1** setup to **Q2**, complete the following steps:
  - A. Select the Grade Setup tab then from the **Tools** menu, select **Copy Final Grade Setup**.
  - B. Select **Q1 only** from the **Copy Final Grade Setup** pop-up window.
  - C. Select the term(s) to which you want to copy the setup from **Q1**.

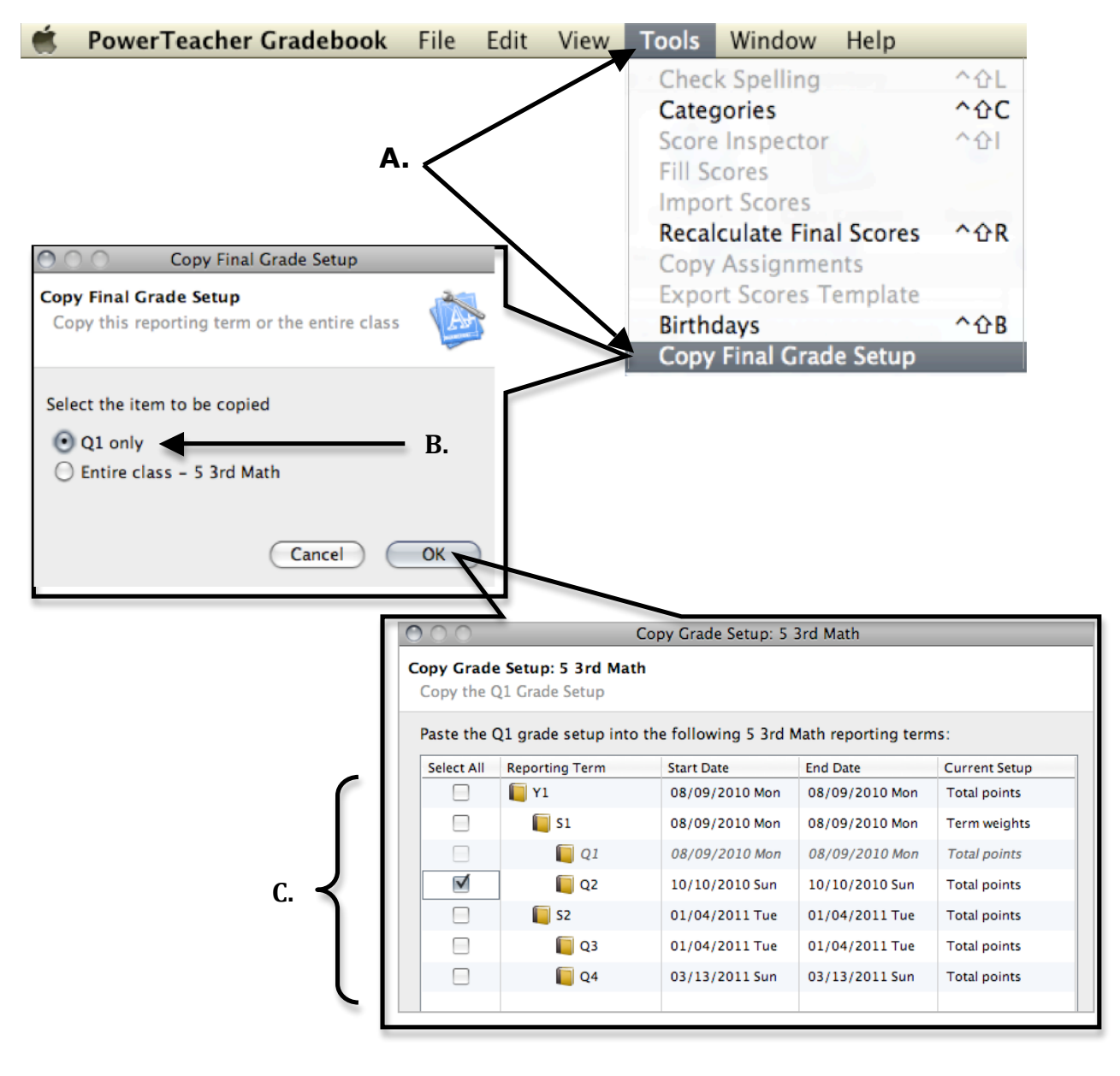

- 4. Complete the Final Grade Setup for **E1** if applicable.
- 5. Complete the Final Grade Setup for **S1**.
- 6. After the Final Grade Setup is complete for one class, you may copy that setup to any other class(es) for which the Final Grade Setup is the same.
- 7. To copy Final Grade Setup to any other class(es) for which the Final Grade Setup is the same, complete the following steps:
  - A. Select the Grade Setup tab then from the **Tools** menu, select **Copy Final Grade Setup**.
  - B. Select the term you want to copy.
  - C. Select the item to be copied from the **Copy Final Grade Setup** pop-up window.

**NOTE:** If **S1** has been setup using term weights, the only available option will be to select **Entire Class**. Understand that copying the Entire Class copies <u>every term</u> from the current class to all corresponding terms in each class selected in step D.

- D. Select the class(es) to which you want to copy the setup from the current class.
- E. Select Next.
- F. Confirm your choice.

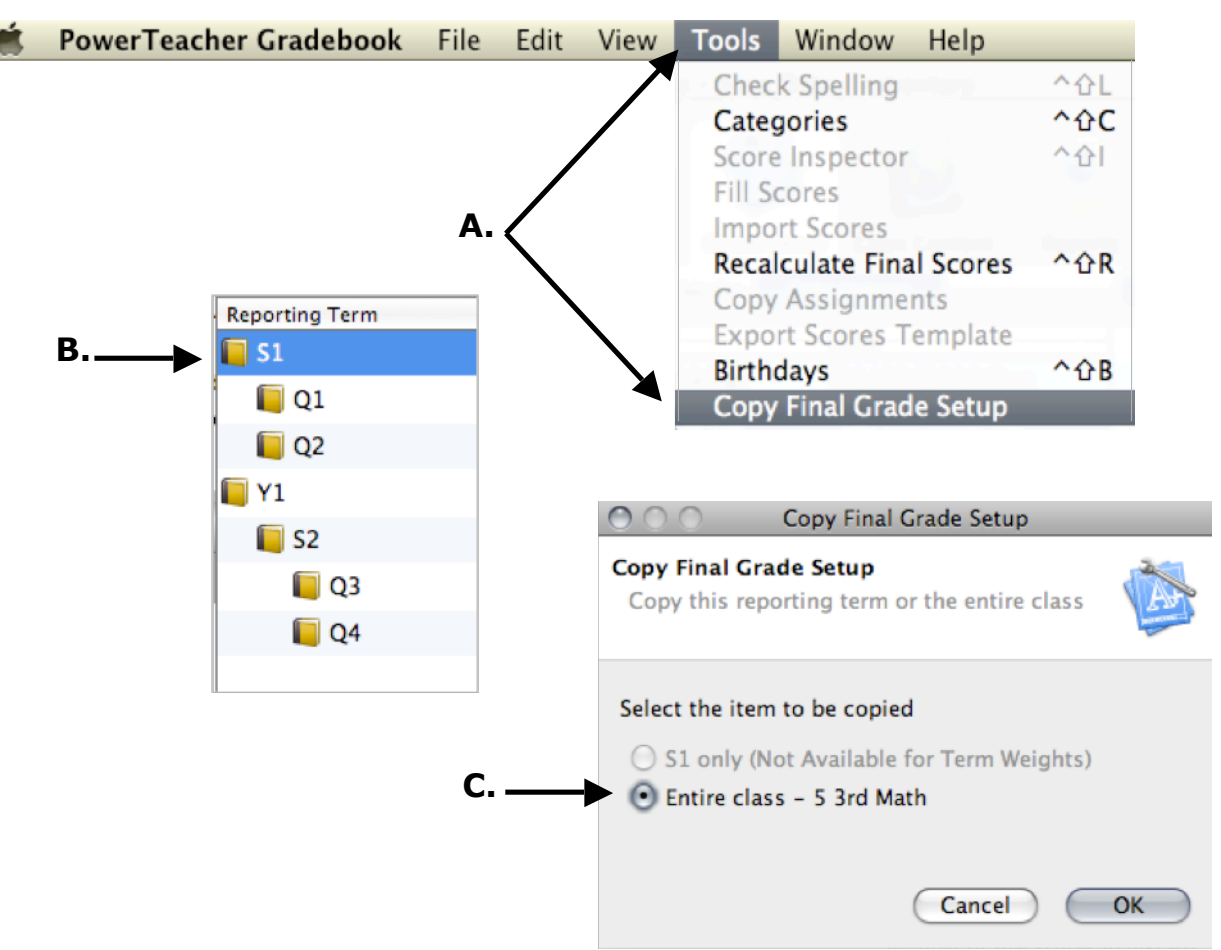

| 00    | 0           | Copy Grade Setup: 5 3r               | d Math       |       |
|-------|-------------|--------------------------------------|--------------|-------|
| Сору  | Grade Setu  | ip: 5 3rd Math                       |              |       |
| Copy  | y the 5 3rd | Math Grade Setup                     |              |       |
| Paste | e the 5 3rd | Math final grade setup to the follow | ing classes: |       |
| (     | 2010-2011   |                                      |              | \$    |
| 1     |             | Classes                              |              |       |
|       |             | 📔 5 3rd Homeroom                     |              | 10-1  |
|       |             | 📔 5 3rd Penmanship                   |              | 10-13 |
| J     |             | 📔 5 3rd Language Arts                |              | 10-13 |
|       |             | 5 3rd PE SC                          |              | 10-12 |
|       |             | 5 3rd Social Studies                 |              | 10-11 |
|       |             | 📔 5 3rd Science-Health               |              | 10-11 |
| -     |             |                                      |              |       |
|       |             |                                      |              |       |
|       |             |                                      |              |       |
| 8     | )           |                                      | Cancel       | Next  |
|       |             |                                      |              | •     |
|       |             |                                      |              |       |
|       |             |                                      |              |       |
|       |             |                                      |              | _     |
|       |             |                                      |              | Ε.    |